# CableUPS<sup>®</sup> Guia de Início Rápido

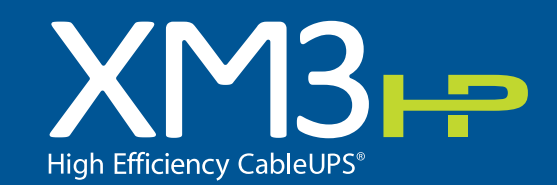

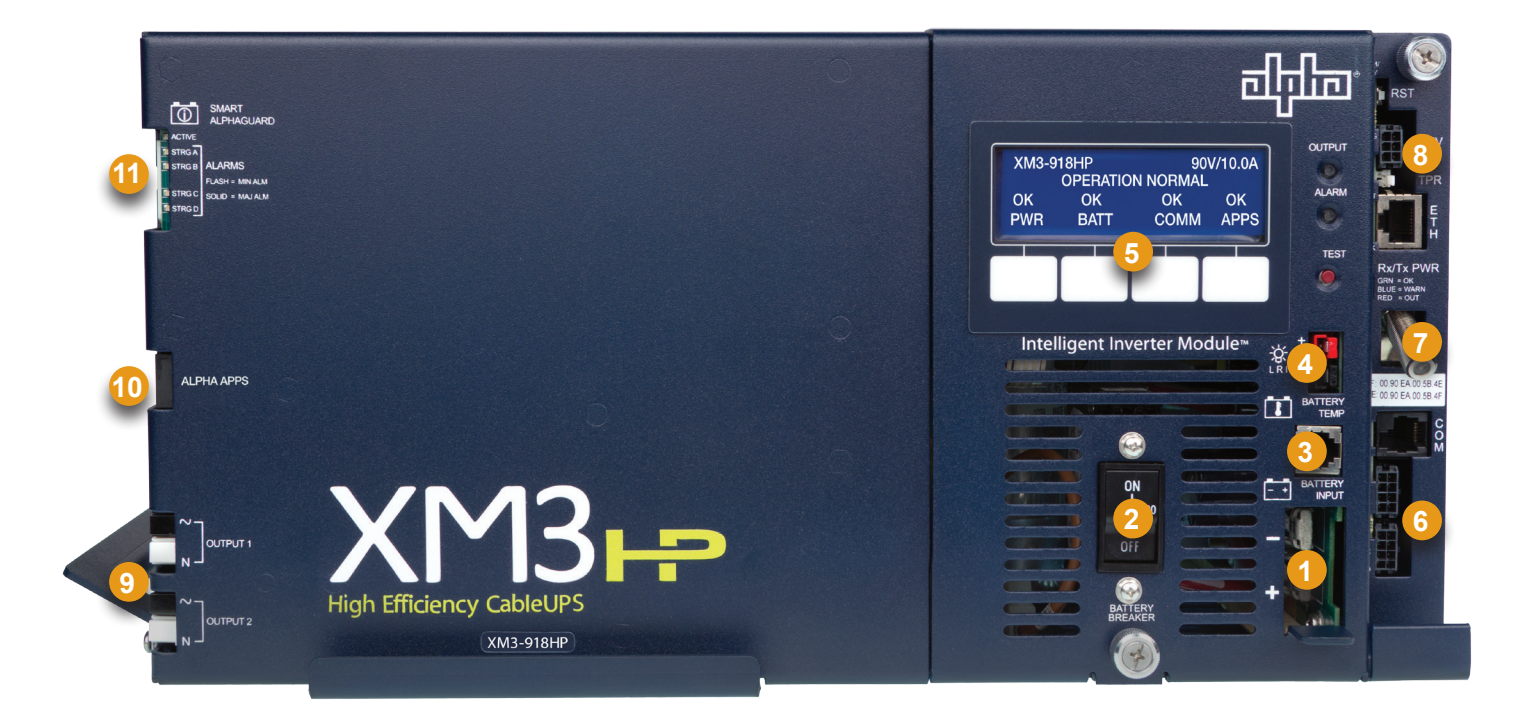

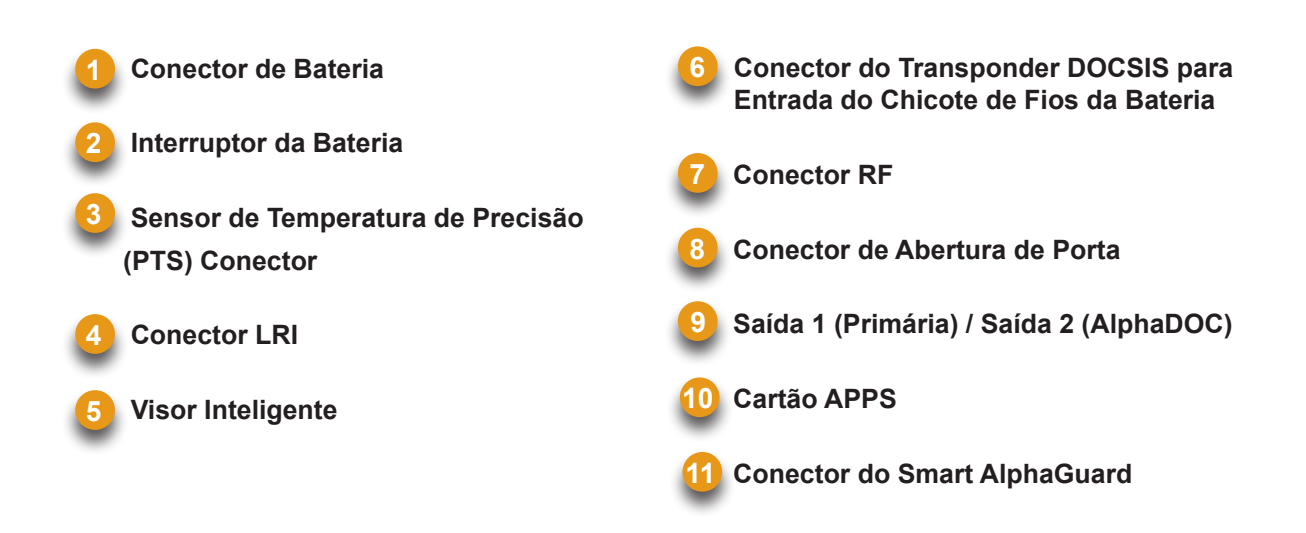

#### 

Verifique se a tensão da bateria, a cor do cabo, a conexão e a polaridade estão corretas antes de prosseguir.

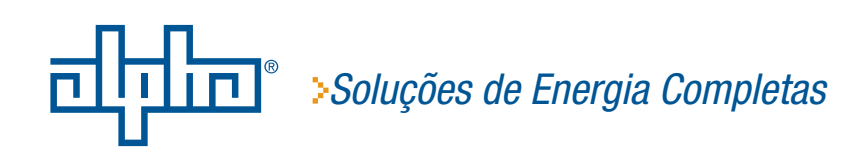

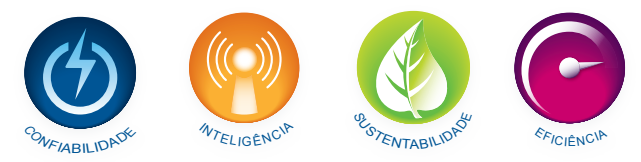

# 1. Diagrama de Fiação e Instalação da Bateria

Kit de Cabos da Bateria, Sensor de Temperatura de Precisão / Smart AlphaGuard ou Chicote de Fios da Bateria

Insira as baterias no gabinete com os terminais positivos (+) voltados para frente.

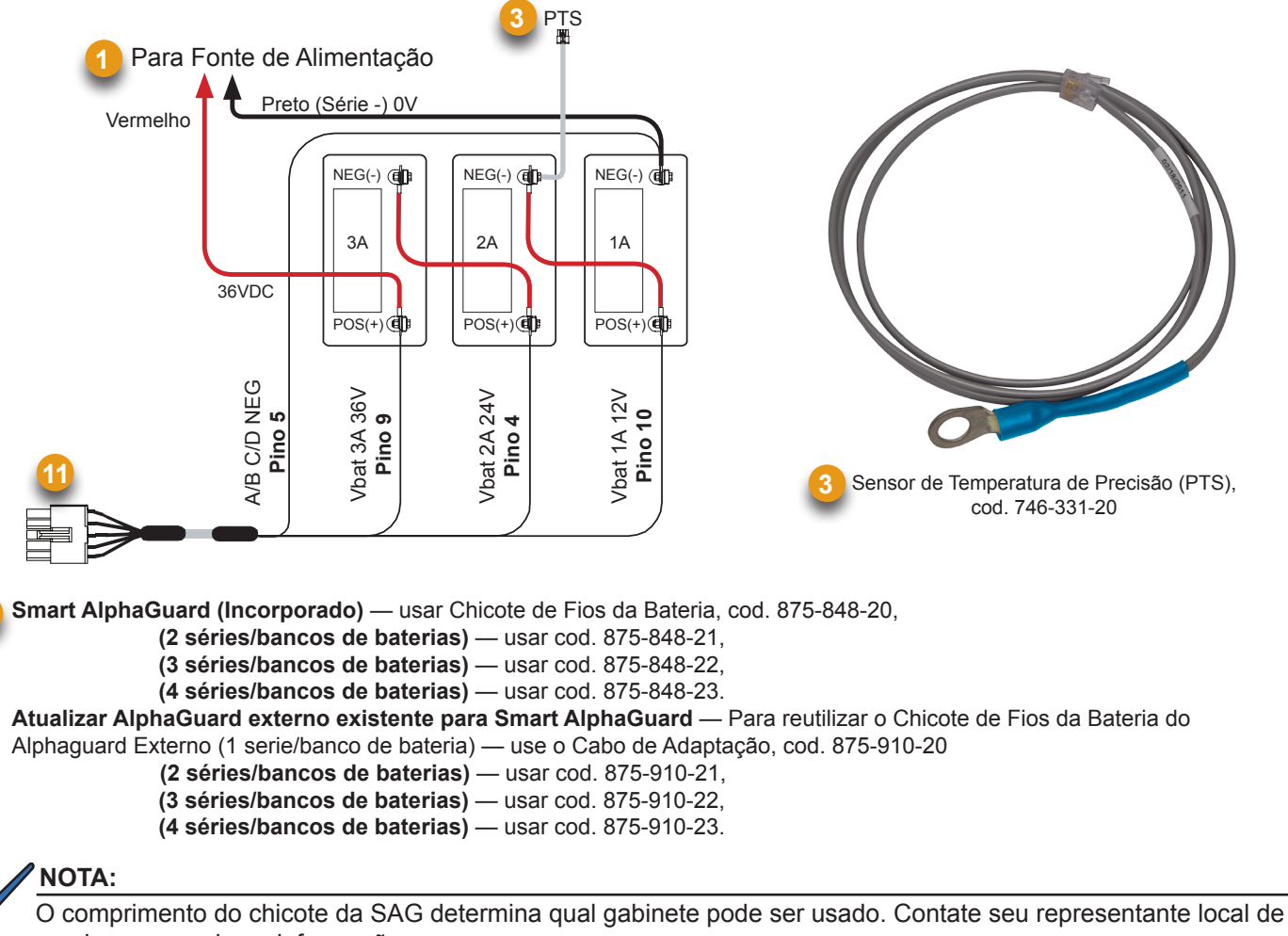

## vendas para maiores informações.

## CUIDADO!

Usar parafusos 1/4-20 x 3/4" (19 mm) para encaixes terminais roscados. Se você estiver usando um espaçador para a conexão do fusível em linha, use parafusos 1/4-20 x 1" (25,4 mm).

Aperte todos os parafusos e porcas com 110 pol/lb (12,43 N-m).

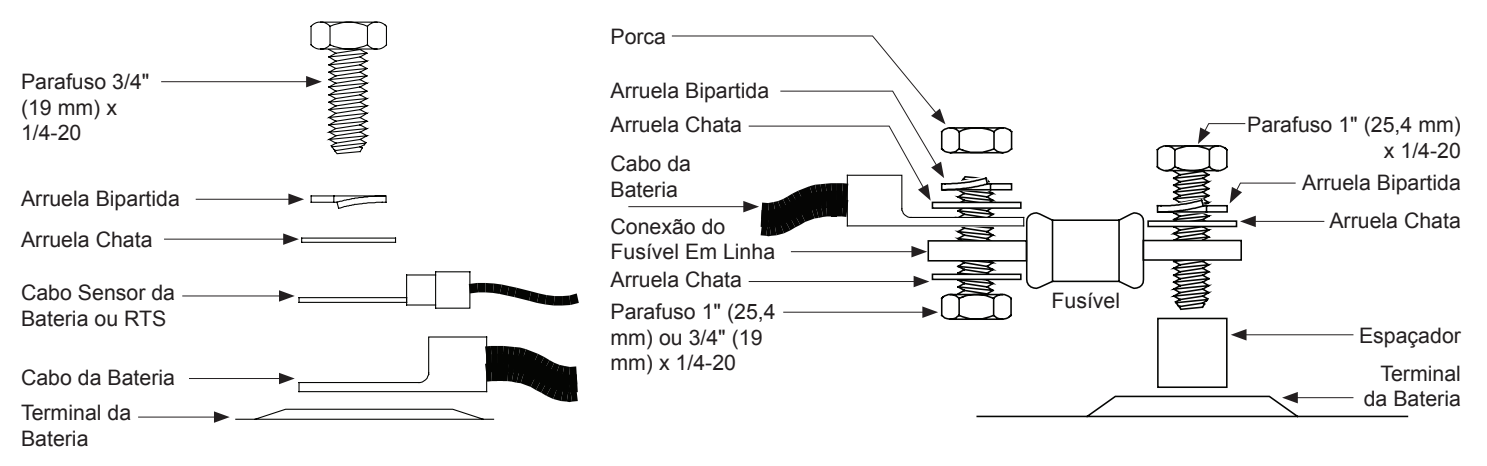

# 2. Procedimento de Reconfiguração da Tensão de Saída

Alguns sistemas podem exigir reconfigurar o ajuste da tensão de saída. Siga os passos abaixo para completar o procedimento. Se o padrão de fábrica satisfaz os requisitos de sistema, prossiga para a Secção 3.

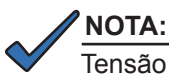

Tensão de saída padrão de fábrica é de 89 Volts.

#### Ferramentas Necessárias:

Chave de fenda pequena de cabeça chata

- 1. Para acessar o terminal de tensão de saída, remova o Módulo do Inversor.
- 2. Solte o fio da tensão de saída (*Fig. 1*) e mova-o para a posição desejada da tensão de saída na barra de terminais.
- 3. Aperte os parafusos com 7 pol/lb (0,79 N-m).
- 4. Coloque novamente o Módulo do Inversor.

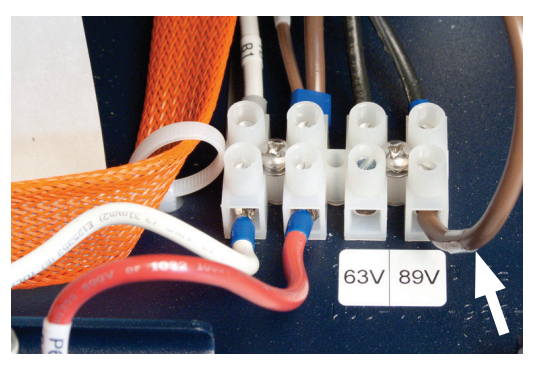

Fig. 1 - Fio da tensão de saída.

# 3. Módulo de Comunicações DOCSIS

## Conexões do Painel Frontal

- Conecte o Chicote de Fios da Bateria ao Conector (6) A/B e C/D (conforme aplicável). Para unidades XM3 com a opção Smart AlphaGuard, conecte o Chicote de Fios da Bateria na conexão AlphaGuard (11), localizada no lado esquerdo da Fonte de Alimentação XM3.
- 2. Conecte o Chicote de Fios que vem da Chave de Abertura de Porta no Conector TPR(8).
- Conecte o Conector RF (7) e faça as conexões do painel frontal com o Transponder DOCSIS conforme exibido abaixo. A especificação DOCSIS para o nível de energia downstream é de 0 dBmV, +/- 15 dBmV. O nível de energia upstream não deve exceder +50 dBmV.

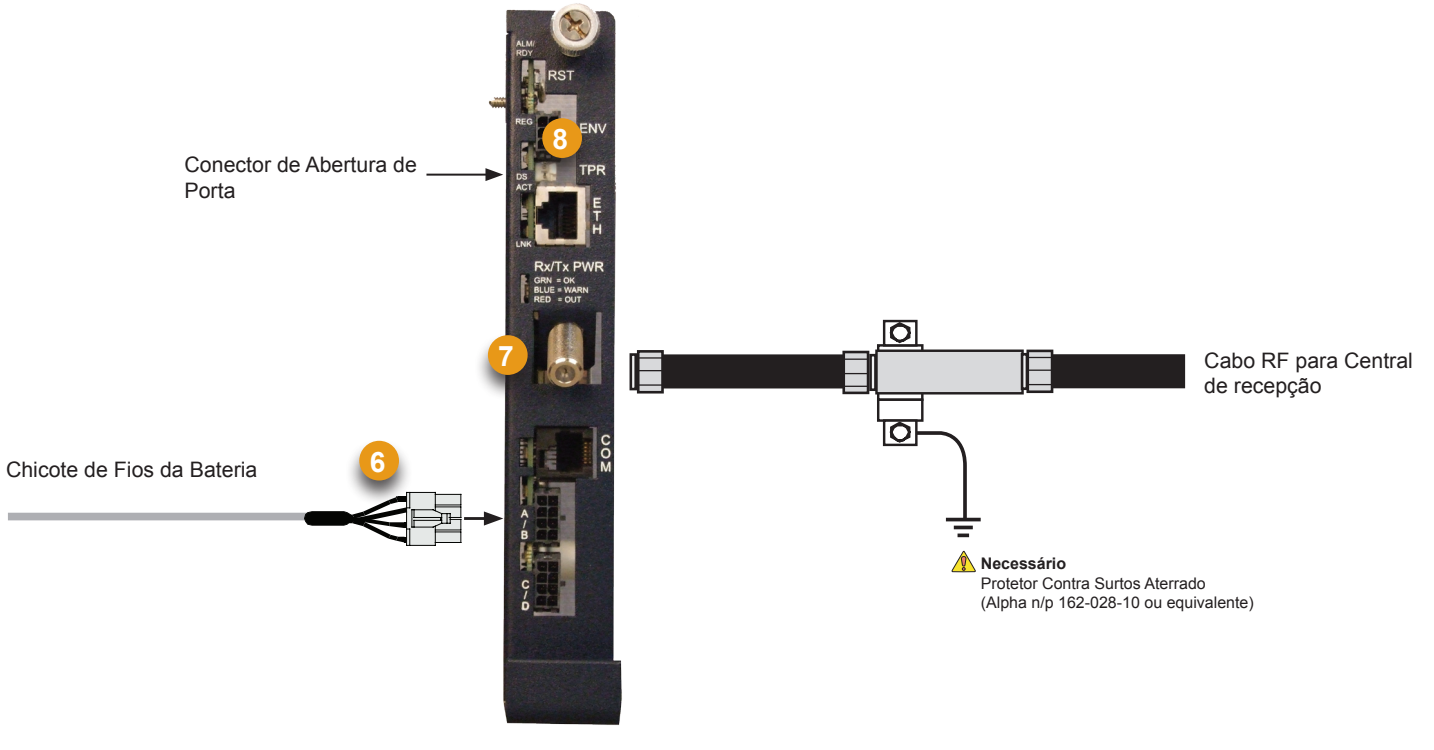

Transponder Alpha DOCSIS (1 série/bancos de bateria) — usar Chicote de Fios da Bateria, cod 874-842-21. Transponder Alpha DOCSIS (2 séries/bancos de baterias) — usar Chicote de Fios da Bateria, cod. 874-842-28. AlphaGuard (externo) — usar Chicote de Fios da Bateria, cod. 875-510-20 (S9) ou cod 875-510-21 (D9).

# 4. Configuração do Módulo de Energia

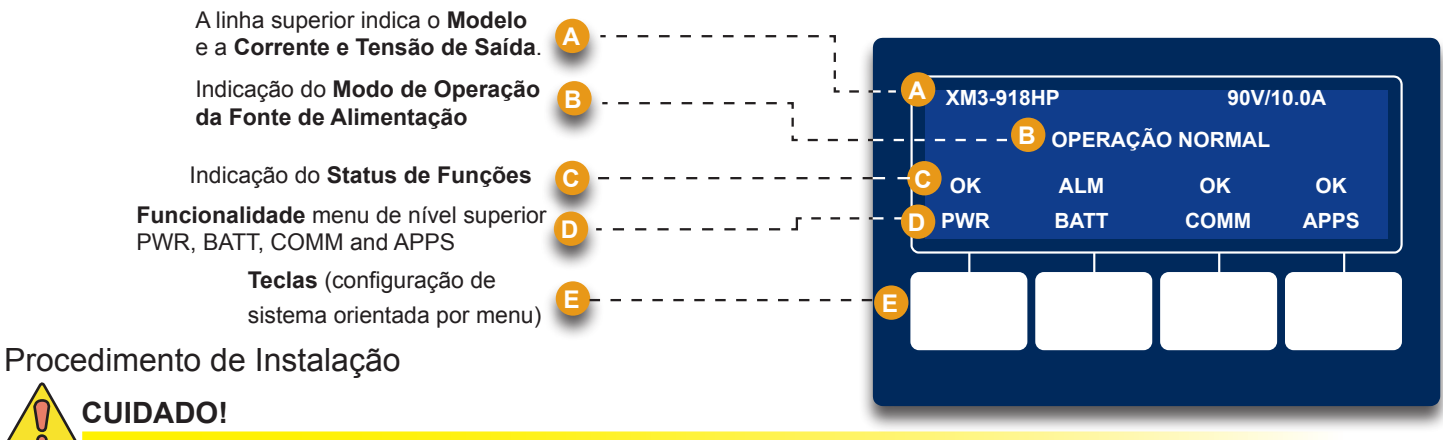

Antes de conectar a energia, verifique se a capacidade nominal da fonte de alimentação corresponde à entrada CA da concessionária de energia elétrica. Verifique se o aterramento de baixa resistência está instalado de acordo com a norma NEC (consulte o manual técnico da Fonte de Alimentação CableUPS para obter detalhes).

- 1. Após fazer as conexões do kit de cabos da bateria, dos cabos do sinal da bateria e do PTS, conforme exibido na Seção 1, verifique se o interruptor DC está desativado.
- Conecte o chicote de fios do Smart AlphaGuard (SAG) na porta SAG (11). Se não houver um SAG instalado, conecte o chicote de fios do sinal da bateria no transponder (6).
- 3. Conecte o Sensor de Temperatura de Precisão no conector PTS (3).
- 4. Conecte ao transponder, o cabo de RF e a chave de abertura de porta (se instalada).
- 5. Verifique se o modulo SPI/ALT esta na posição ALT.
- Conecte o cabo de entrada do modulo SPI/ALT no conector da Saída 1. Se um segundo modulo SPI/ALT estiver presente, conecte o cabo de entrada no Conector de Saída 2 (9).
- 7. Conecte o LRI no XM3.

# Nota: Para instalações do LRI existentes, use um kit de adaptador LRI, n/p 875-952-20.

- Ligue o interruptor CA e verifique se a tensão da concessionária de energia elétrica na tomada está correta (de acordo com a tensão na placa de identificação da unidade). Se estiver correta, plugue o cabo de energia na tomada da concessionária.
- Verifique a Polaridade e a Tensão da Bateria no conector BCK com um multimetro digital. Se elas estiverem corretas, faça a conexão com Módulo do Inversor (1).
- 10. Ligue o interruptor da bateria.
- 11. Verifique se nenhum alarme é disparado após a inicialização. Aguarde até que os alarmes sejam removidos (aproximadamente 60 segundos).
- 12. Se não houver nenhum alarme, vá para a Etapa 16.
- 13. Se existirem alarmes e eles não forem removidos após 60 segundos, pressione a tecla do menu com a indicação ALM para ver a lista de ALARMES ATIVOS para a tecla selecionada.
- 14. Pressione Para Cima ou Para Baixo para selecionar o alarme do seu interesse.
- 15. Pressione ENTER para selecionar o alarme e exibir informações de diagnóstico. Pressione ESC para retornar à lista de alarmes.
- 16. No SmartDisplay, pressione a tecla programável da Bateria, entre no Menu de Configuração da Bateria e selecione o Modelo da Bateria e o numero de Bancos de Baterias (*Fig. 2*).
- No SmartDisplay, pressione a tecla programável da Bateria, entre na Configuração da Bateria e insira a Data de Fabricação e o MHO da Bateria (*Fig.* 3).

\*Nota: A Data de Fabricação e a medida MHO's das Baterias só podem ser definidas após o transponder DOCSIS ser registrado no CMTS. Espere o sistema estar ligado por 3 minutos para depois entrar com as medidas MHO's das baterias.

- 18. Ative o Interruptor (ON) do modulo SPI/ALT e verifique a carga no XM3.
- 19. Realize um autoteste pressionando e mantendo pressionado o botão de teste por 1-2 segundos. Aguarde a conclusão do autoteste antes de prosseguir (H).
- 20. Realize um teste de stand by (reserva) DESATIVANDO o interruptor da concessionária e verificando se ele entra em modo de stand by (reserva) e suporta a carga.
- 21. Aplique novamente a tensão CA e verifique se a unidade passa para Modo Linha.

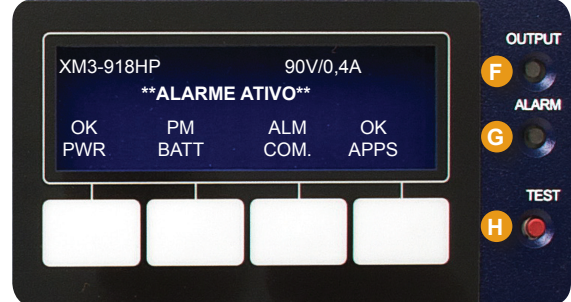

LED SAÍDA (verde) SÓLIDO = Operação Normal INTERMITENTE = Alarme Secundário APAGADO = Alarme Principal BOTÃO DE AUTOTESTE

Pressione o botão para iniciar o

LED ALARME (vermelho) INTERMITENTE = Alarme Principal APAGADO = Alarme Secundário APAGADO = Operação Normal

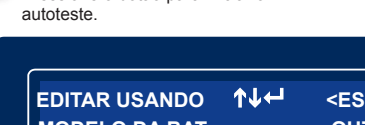

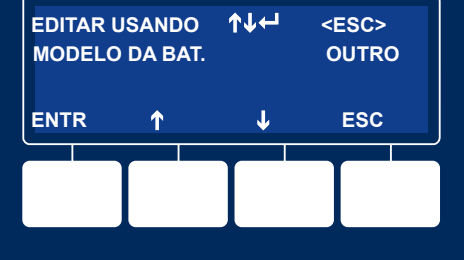

Fig. 2 - Entrada do Modelo da Bateria

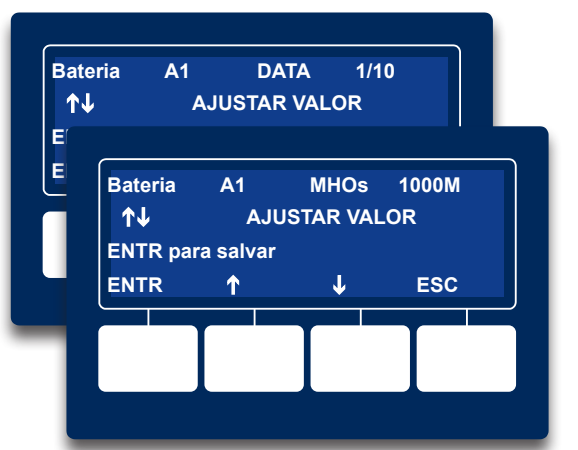

Fig. 3 - Entrada da Data de Fabricação e MHOS da Bateria

# 5. LEDs do Smart Alphaguard e Transponder Alpha DOCSIS

5.1 Verifique o Comportamento do LED do Transponder Alpha DOCSIS conforme indicado baixo:

|            |                                                                    | Indicadores e LEDs |          |           |                   |          |  |  |  |
|------------|--------------------------------------------------------------------|--------------------|----------|-----------|-------------------|----------|--|--|--|
| Etapa      | Estado das Comunicações                                            | ALM/RDY            | DS       | REG       | RF                | COM      |  |  |  |
| 1          | Transponder Inicializando/Procurando canal DOCSIS Downstream       | Piscando (Verde)   | Piscando | DESLIGADO | DESLIGADO         | Piscando |  |  |  |
| 2          | Canal DOCSIS bloqueado - Concluindo registro<br>de rede e upstream | Piscando (Verde)   | LIGADO   | Piscando  | LIGADO<br>(VERDE) | Piscando |  |  |  |
| 3          | On-line - Registro Concluído                                       | Piscando (Verde)   | LIGADO   | LIGADO    | LIGADO<br>(VERDE) | Piscando |  |  |  |
| 4          | Transponder Alpha DOCSIS totalmente funcional                      | Piscando (Verde)   | LIGADO   | LIGADO    | LIGADO<br>(VERDE) | Estouros |  |  |  |
| Cor do LED | Faixa Rx (dBmV)                                                    | Faixa Tx (dBmV)    |          |           |                   |          |  |  |  |
| Verde      | +10 a -10                                                          | 0 a +50            |          | ]         |                   |          |  |  |  |

+50 a +55

>+55

\* O LED RF azul indica que a energia Rx/Tx esta em nivel de advertencia. Faça os ajustes de nível RF necessários.

\* O LED RF vermelho indica que a energia Rx/Tx está em nível de alerta. Faça os ajustes de nível RF necessários.

\* Azul

\* Vermelho

+15 a +10 e -10 a -15

>+15 e <-15

Os LEDs ACT e LNK da porta Ethernet são ativados (LNK - Constante, ACT - Piscando) somente quando conectado a um laptop.

## 5.2 Verifique o Comportamento do LED do Smart AlphaGuard conforme indicado baixo:

| Estados do LED                              |          |                                        |                                                                                          |  |  |  |  |
|---------------------------------------------|----------|----------------------------------------|------------------------------------------------------------------------------------------|--|--|--|--|
| Nome do<br>LED                              | Cor      | Estado                                 | Função                                                                                   |  |  |  |  |
|                                             | Verde    | Desligado                              | Sem energia para o SAG                                                                   |  |  |  |  |
|                                             |          | Constante                              | A unidade está ligada e se comunicando com a fonte de<br>alimentação no Modo de repouso. |  |  |  |  |
| Ativo                                       |          | Piscando (90% ligado / 10% desligado)  | A unidade está ligada e funcionando.                                                     |  |  |  |  |
|                                             |          | Piscando (50% ligado / 50% desligado)  | Balanceamento ativo                                                                      |  |  |  |  |
|                                             |          | Piscando (10% ligado / 90% desligado)  | Modo de economia de energia                                                              |  |  |  |  |
|                                             | Vermelho | Desligado                              | Operação normal                                                                          |  |  |  |  |
|                                             |          | Desigado                               | Sem os fios dos bancos conectados                                                        |  |  |  |  |
| STRG A STRG B<br>STRG C STRG D<br>(ALARMES) |          | Piscando (50% ligado / 50% desligado / | Alto Delta                                                                               |  |  |  |  |
|                                             |          | Alarme Secundário)                     | Verifique o alarme da bateria                                                            |  |  |  |  |
|                                             |          |                                        | Série A ausente                                                                          |  |  |  |  |
|                                             |          | Constante (Alarme Principal)           | Fiação da Banco incorreta                                                                |  |  |  |  |

## 5.3 Visor Inteligente XM3 — Menu COM

## COM. GERAL

Verifique os parâmetros de comunicação do Transponder Alpha DOCSIS como Endereço IP, Níveis de Energia RF e Relação Sinal/Ruido no menu COM do Visor Inteligente do XM3. Pressione Enter <ENTR> para abrir o Menu COM. GERAL e visualizar valores para os seguintes parâmetros. Pressione as teclas/setas para cima ou para baixo para mostrar as duas linhas de informações para cada item do submenu.

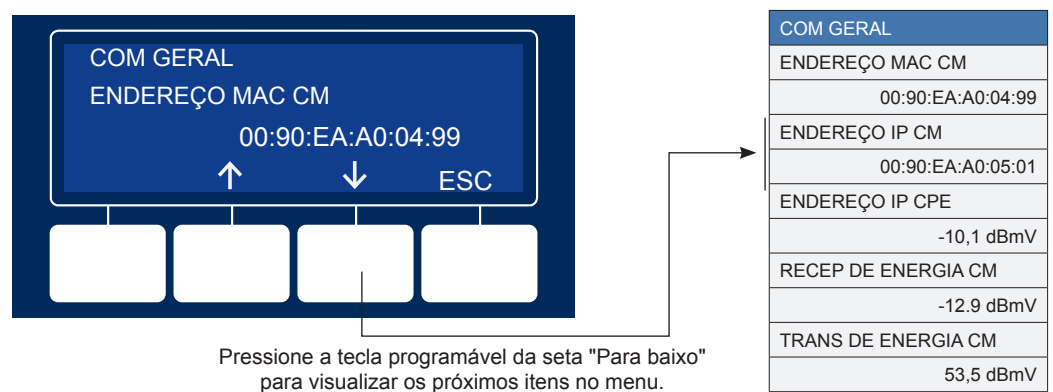

NOTA:

# 6.0 Verificação Final

### Acesso ao Servidor Web Local

A Porta Ethernet do Transponder Alpha DOCSIS pode ser utilizada como um ponto de conexão local, permitindo que o usuário se conecte a Página Web do transponder.

Para acessar a Página Web, siga as instruções abaixo:

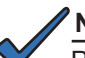

## NOTA:

Pode ser preciso configurar um endereço de IP estático (192.168.100.2) na sua placa de rede para se conectar ao Transponder.

- 1. Usando um cabo ethernet padrão (CAT5), conecte o transponder ao laptop ou à porta de rede do computador.
- 2. Inicie um navegador Web.
- 3. Insira o endereço de IP padrão do transponder (192.168.100.1) na barra de endereços do navegador Web.
- 4. A página do servidor Web do transponder aparecerá.

### NOTA:

No caso do Transponder Alpha DOCSIS, isso pode demorar até 45 segundos quando o transponder é ligado inicialmente sem nenhuma conexão RF.

| Monitor de Status                         | AlphaNe                                    | t™DOCSIS |     |        |            |                   |       |    |     |    |    |  |
|-------------------------------------------|--------------------------------------------|----------|-----|--------|------------|-------------------|-------|----|-----|----|----|--|
| Configuração Gera                         | Configuração Geral                         |          |     |        |            |                   | नगमन, |    |     |    |    |  |
| Beral Alarmes HMS Configurações Avançadas |                                            |          |     | APLIC. | HISTÓRICO  | Impressão         |       |    |     |    |    |  |
| Comunicações                              |                                            |          |     |        |            |                   |       |    |     |    |    |  |
| Configuração                              | 2IP US                                     |          |     |        |            |                   |       |    |     |    |    |  |
| Temp. de Ativ. do Sist.                   | Temp. de Ativ. do Sist. 7 dias 11h:13m:17s |          |     |        |            |                   |       |    |     |    |    |  |
| Versão do Firmware                        | Versão do Firmware 4.4.6.0_02.00_NA        |          |     |        |            |                   |       |    |     |    |    |  |
|                                           | CM                                         |          |     |        | Transpond  | er CPE            |       |    |     |    |    |  |
| Endereço MAC                              | dereço MAC 00:90:EA:00:30:84               |          |     |        | 00:90:EA:0 | 00:90:EA:00:30:85 |       |    |     |    |    |  |
| Endereço IP                               | Endereço IP 192.168.1.124                  |          |     |        |            | 120               |       |    |     |    |    |  |
| CM Tx (dBmV)                              | 42.0                                       |          |     |        |            |                   | 41.0  |    |     |    |    |  |
|                                           |                                            | 0        |     |        |            |                   |       |    | +50 | 55 | 60 |  |
| CM Rx (dBmV)                              | 3.2                                        |          |     |        |            | 3.2               |       |    |     |    |    |  |
|                                           |                                            | -20      | -15 | -10    |            |                   |       | 10 |     | 15 | 20 |  |

## Acesso ao Servidor Web Remoto

Para acessar remotamente o servidor Web do Transponder Alpha DOCSIS utilizando um navegador Web:

- 1. Abra um navegador Web em um computador conectado na mesma rede do XM3.
- 2. Insira o endereço de IP atribuído do transponder Alpha DOCSIS (por exemplo: 192.168.1.124) na barra de endereços do navegador Web.
- 3. A página do servidor Web do Transponder Alpha DOCSIS aparecerá.

| Alpha Technologies Inc. |  |  |  |  |
|-------------------------|--|--|--|--|
| 3767 Alpha Way          |  |  |  |  |
| Bellingham WA 98226     |  |  |  |  |
| EUA                     |  |  |  |  |
| Tel: +1 360 647 2360    |  |  |  |  |
| Fax: +1 360 671 4936    |  |  |  |  |
|                         |  |  |  |  |

Alpha Technologies Ltd. 7700 Riverfront Gate Burnaby BC V5J 5M4 Canadá Tel: +1 604 436 5900 Fax: +1 604 436 1233 Alpha Technologies Europe Ltd. Twyford House, Thorley Bishop's Stortford, Hertfordshire CM22 7PA Reino Unido Tel: +44 1279 501110 Fax: +44 1279 659870 Alpha Technologies GmbH Hansastrasse 8 D 91126 Schwabach Alemanha Tel: +49 9122 79889 0 Fax: +49 9122 79889 21 AlphaTec Ltd. 339 Saint Andrew Street Suite 101 Andrea Chambers 3307 Limassol Chipre Tel: +357 25 375675 Fax: +357 25 359595 AlphaTEK ooo Khokhlovskiy Pereulok 16 Stroenie 1 Office 403 109028 Moscou Rússia Tel: +7 495 916 1854 Fax: +7 495 916 1349 Alpha Technologies Suite 1903, 19/F., Tower 1 33 Canton Road, Tsim Sha Tsui China Hong Kong City, Kowloon Hong Kong Tel: +852 2736 8663 Fax: +852 2199 7988

member of The वितित Group™

**Alpha Technologies** 

Alpha reserva-se ao direito de alterar especificações sem notificar. © 2012 Alpha Technologies Inc. Todos os direitos reservados. Alpha é uma marca comercial registrada da Alpha Technologies. 017-882-B5-001A (08/2012)

Para obter mais informações visite www.alpha.com